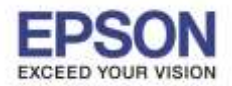

หัวข้อ รองรับปริ้นเตอร์รุ่น รองรับวินโดว์

## <u>วิธีการตั้งค่าปิดเครื่อง Scanner รุ่น DS-520 และ DS-860</u>

- 1. เปิดโปรแกรม 생 EPSON Scan Settings
- 2. จะปรากฏหน้าต่างโปรแกรม EPSON Scan Settings

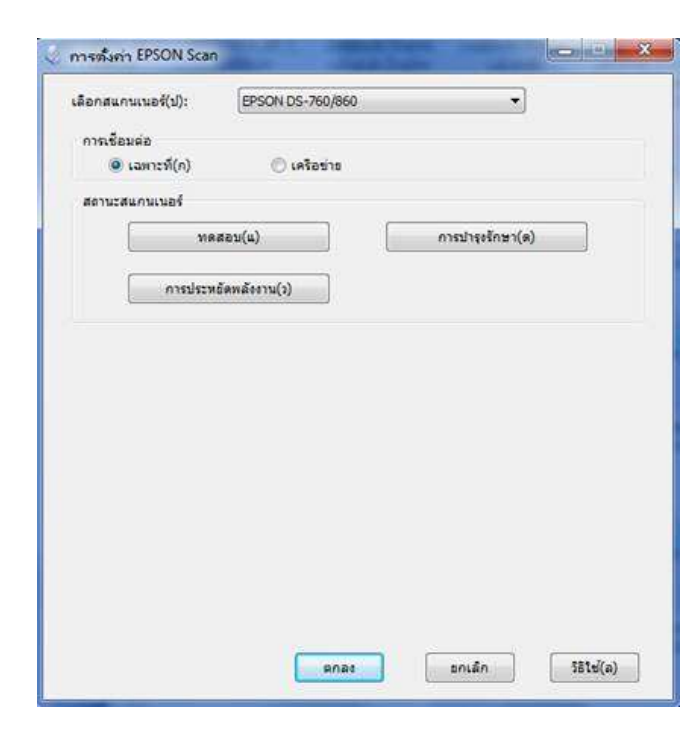

3. คลิก การประหยัดพลังงาน / Energy Saving

| ເລືອບພາບການອະ(ກຸ):            | EPSON DS-760/860 | •               |  |
|-------------------------------|------------------|-----------------|--|
| การเชื่อมต่อ<br>🕑 เฉพาะที่(ก) | 🔿 LABotins       |                 |  |
| สถานะสนกนเนอร์                |                  |                 |  |
| 918                           | usen(n)          | ດາຈນຳຈຸດຈັດສາ(ຄ |  |
| การประห                       | เอ็ตหลังงาน(ว)   |                 |  |
|                               |                  |                 |  |
|                               |                  |                 |  |
|                               |                  |                 |  |
|                               |                  |                 |  |
|                               |                  |                 |  |
|                               |                  |                 |  |
|                               |                  |                 |  |
|                               |                  |                 |  |
|                               |                  |                 |  |

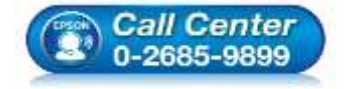

- สอบถามข้อมูลการใช้งานผลิตภัณฑ์และบริการ
  - โทร**.0-2685-9899**
- เวลาทำการ : วันจันทร์ ศุกร์ เวลา 8.30 17.30 น.ยกเว้นวันหยุดนักขัดฤกษ์
- <u>www.epson.co.th</u>

EPSON THAILAND / Jun 2016 / CS05

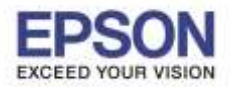

4. จะปรากฏหน้าต่าง การประหยัดพลังงาน (Energy Saving)

| ตัวตั้งเ <mark>ว</mark> ลาปิดเครื่อง | (นาที) d | * |
|--------------------------------------|----------|---|
|                                      | ·        |   |

5. ใส่เวลาที่ต้องการให้เครื่องสแกนเนอร์ปิด ที่ช่อง <mark>ตัวตั้งเวลาปิดเครื่อง (นาที) / Set the power off timer</mark> คลิก <mark>ตกลง / OK</mark>

| ัวตั้ง <mark>เว</mark> ลาปิดเครื่อง ( | (นาที) 0 | * |
|---------------------------------------|----------|---|
|                                       |          |   |

6. เครื่องจะปิดเองอัตโนมัติหลังจากที่ไม่มีการใช้เครื่องตามเวลาที่มีการระบุ

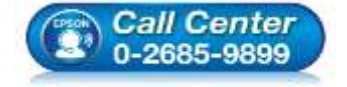

- สอบถามข้อมูลการใช้งานผลิตภัณฑ์และบริการ โทร.0-2685-9899
- เวลาทำการ : วันจันทร์ ศุกร์ เวลา 8.30 17.30 น.ยกเว้นวันหยุดนักขัตฤกษ์
- <u>www.epson.co.th</u>